### Apple Screen Time For the Screen Smart Family

**March 2025** 

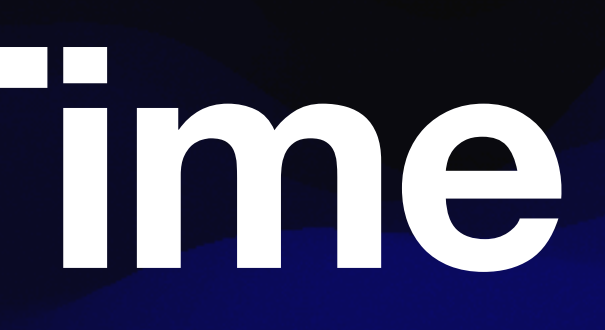

## Topics

- Setup a Family on Screen Time
- Create a Child Account
- Configure a Downtime Schedule
- Configuring App Time Limits
- Recommended Settings
- Approval requests for more time, etc
- Allowing web sites

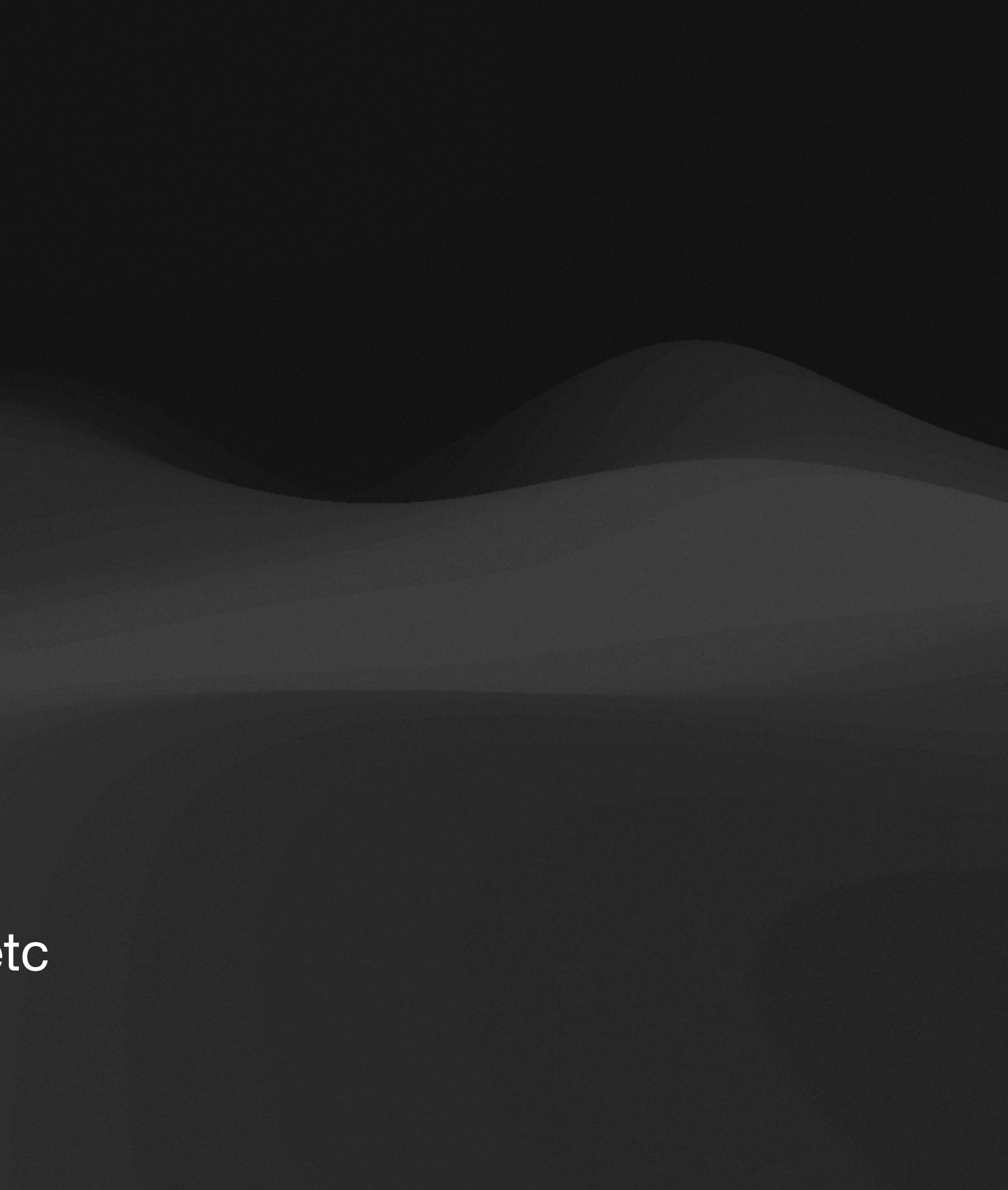

# Setting up a Family

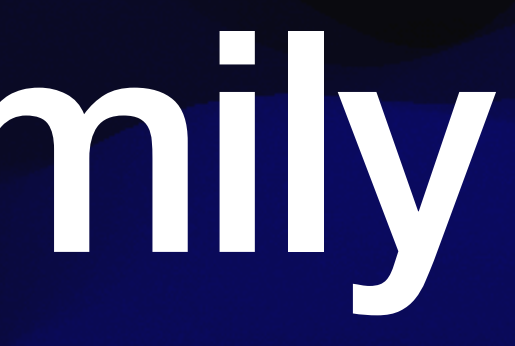

### Set up the Family Feature

- 1. Open the Settings app and tap on your name
- 2. Tap Family (or Family Sharing), then tap Set Up Your Family

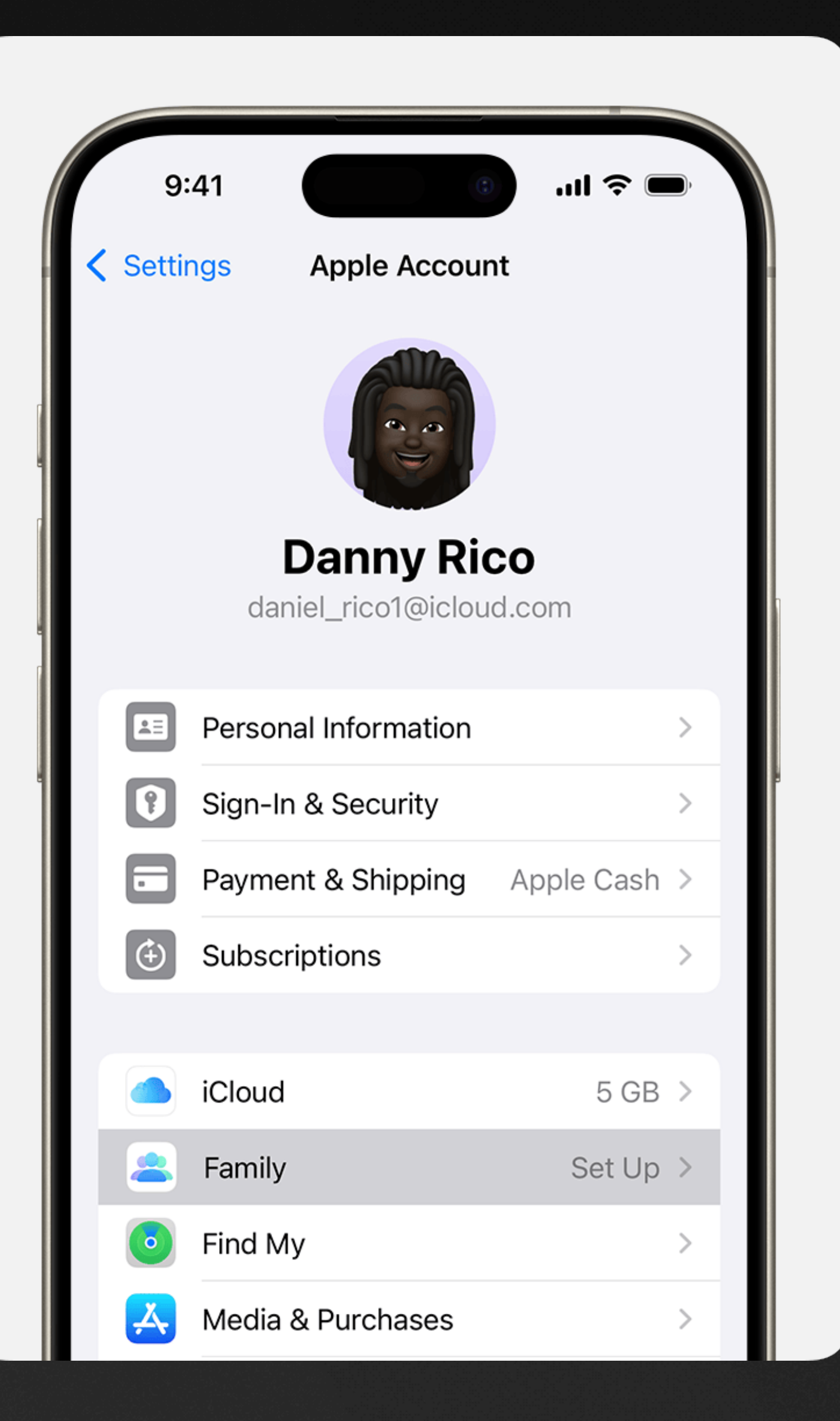

## Add a Child

- 1. Tap the Add Member button 🚱
- 2. If your child doesn't have an Apple Account, tap Create an Account for a Child. But if your child already has an Apple Account, tap Invite People
- 3. Follow the onscreen instructions to set up parental controls, location sharing, and more

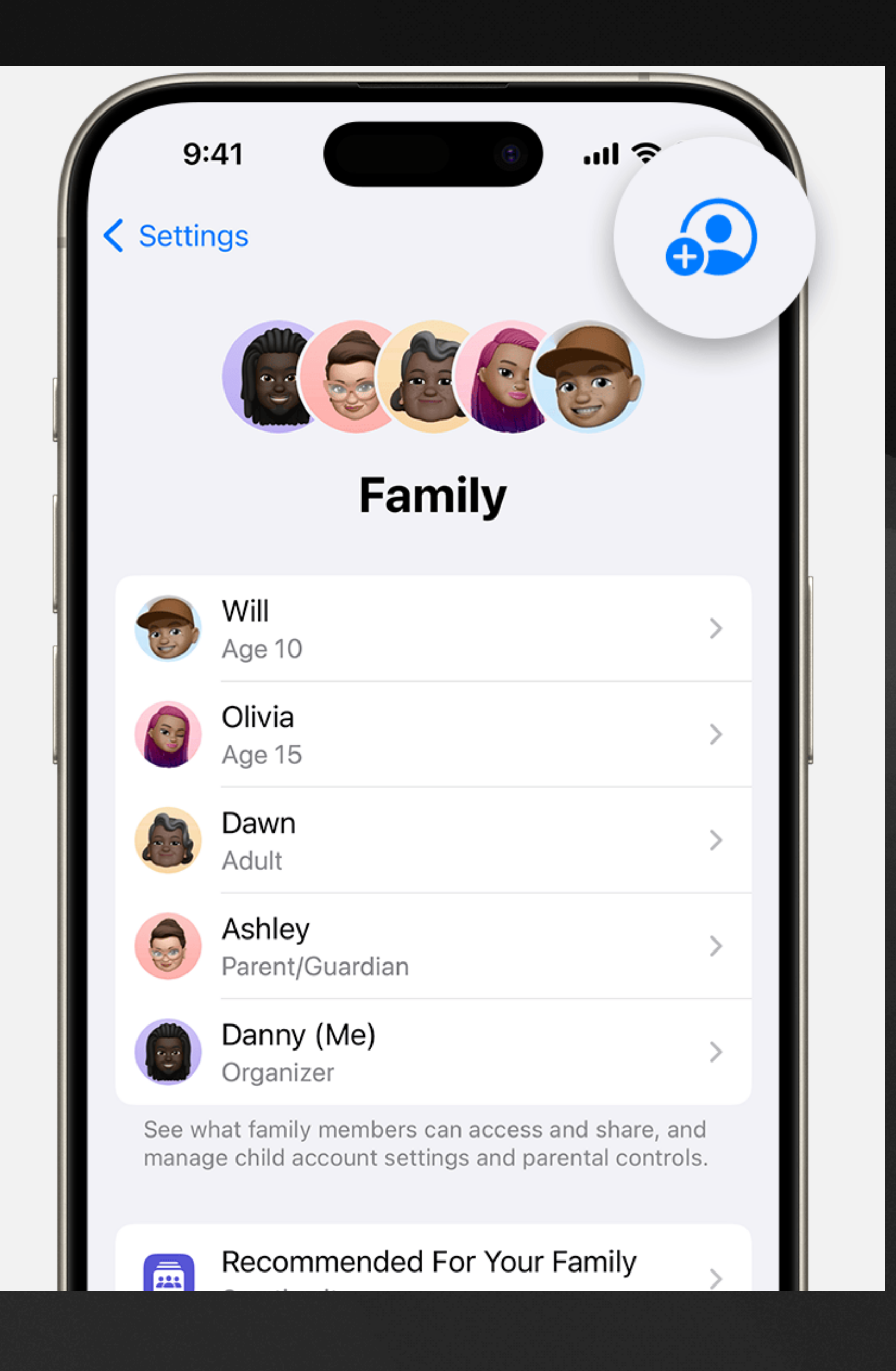

## **Enable Screen Time Controls**

### **Enable Parental Controls**

 Go to Settings > Family > [child's name] > Screen Time

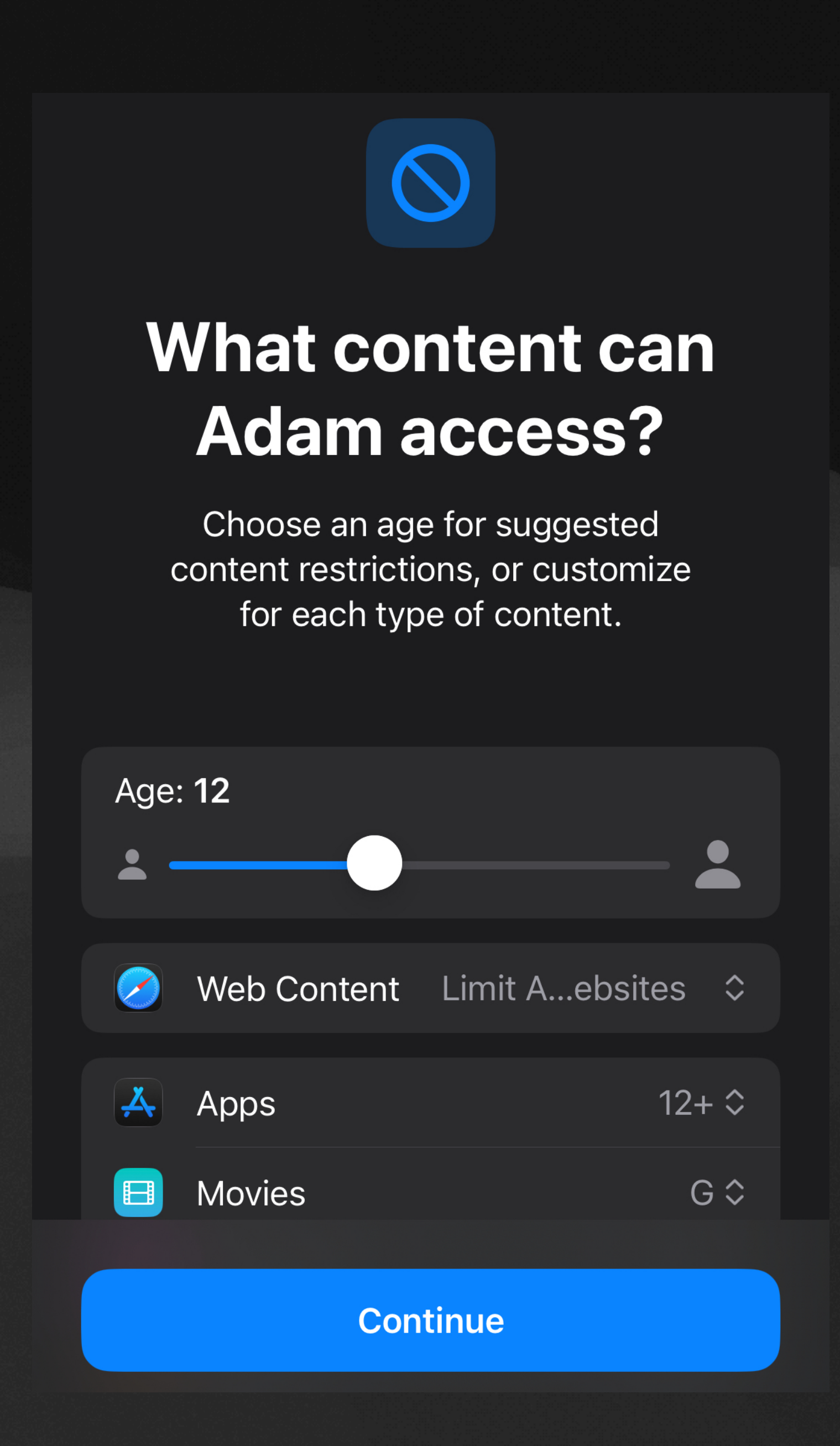

### Track Activity

 App & Website Activity must be enabled to set usage limits and a daily downtime

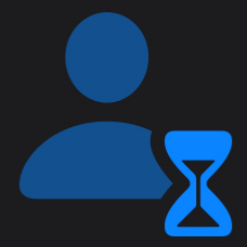

## Keep track of Adam's screen time?

Get insights and set limits for Adam's screen time.

#### Screen Time Insights

 $\sim$ 

Weekly reports let you know the amount of time spent on apps, websites, and more.

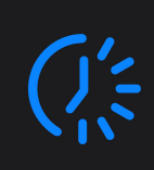

#### **Scheduled Downtime**

Set a schedule for time away from the screen.

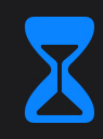

#### App Limits

Set daily time limits for app usage.

Turn On App & Website Activity

Set Up Later

### Downtime

- Start is when the screen will begin to be locked
- End is when the screen will be enabled

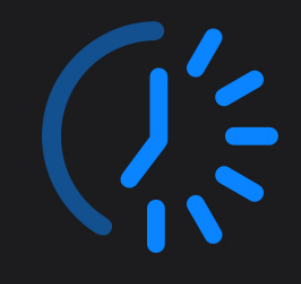

## Set time away from screens?

Set a schedule for time away from the screen. Your permission will be required to allow more screen time. Phone calls, and other allowed apps can still be used during downtime.

| Start   |          | 20:00 |
|---------|----------|-------|
| End     |          | 07:00 |
|         |          |       |
|         |          |       |
| Turn On | Downtime |       |
| Set U   | p Later  |       |

## App Limits

- The wizard will allow creation of a single limit
- Later we'll show how to set additional limits

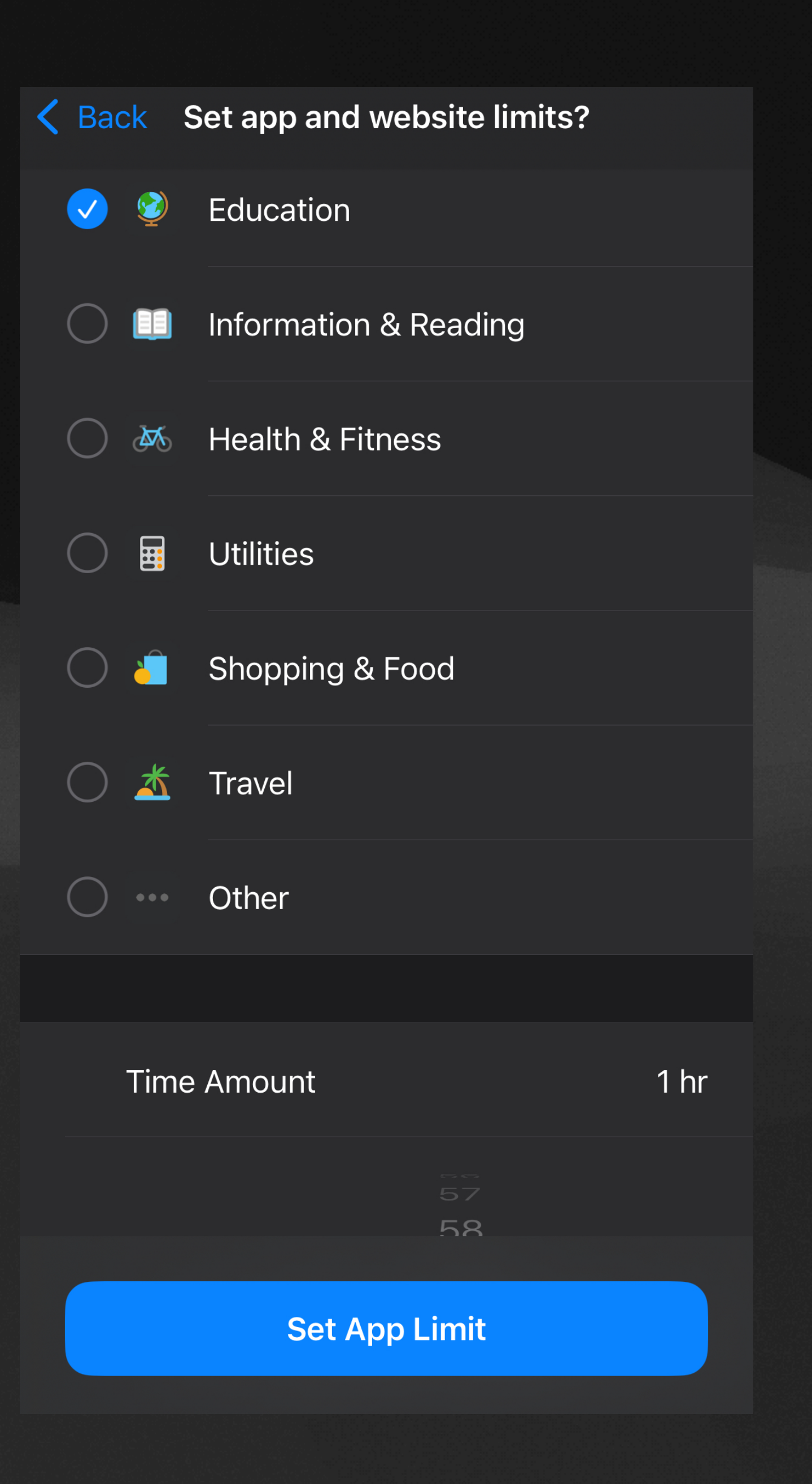

## Set a PIN

- The passcode should not be the same as your phone passcode
- It can be used directly on the child's device to extend time limits or make changes
- You will need to enter it on your device if changing the child's settings

## Parental Controls Lock

Require a passcode to make changes to Screen Time settings. Make sure your child can't easily guess this passcode.

### $\bigcirc$ $\bigcirc$ $\bigcirc$ $\bigcirc$

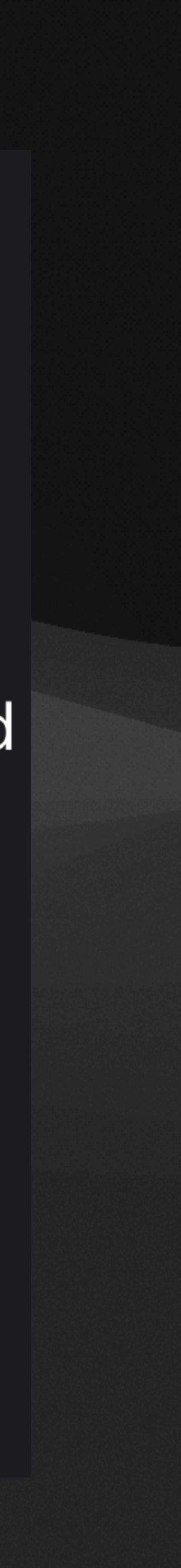

## **Recommended Settings**

### **Block at Downtime**

- Go to Settings > Family > [child's name] > Screen Time > Downtime
- Block at Downtime should be On Otherwise the child will only get a warning and be able to simply press a button to continue

#### Adam Wiebe Downtime

During downtime, only apps that you choose to allow and phone calls will be available.

#### Turn On Downtime Until Schedule

A five minute downtime reminder will be sent and downtime will be turned on until schedule resumes.

#### Scheduled

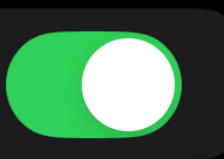

 $\checkmark$ 

Scheduled turns on downtime for the time period you select. A downtime reminder will appear five minutes before downtime.

Every Day

Customize Days

#### Time

20:00-07:00 >

Downtime will apply to Adam's devices. A downtime reminder will appear five minutes before downtime begins.

#### Block at Downtime

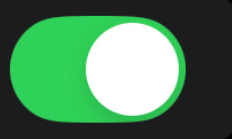

The device will be blocked at downtime. Adam will be able to ask for more time from a parent or guardian.

### Block after App Limit

 Just as with Downtime, any App Limits you create should have "Block at End of Limit" turned on

| App Limit |        |                 |
|-----------|--------|-----------------|
|           |        |                 |
| Time      |        | 1 hr, Every Day |
|           |        |                 |
|           |        | 58              |
|           | 0      | 59              |
|           | 1 hour | 0 min           |
|           | 2      | 1               |
|           | 3      | 2               |
|           | 4      |                 |
| Customize | Davs   | >               |

App limits will apply to Adam's devices. A notification will appear five minutes before the limit is reached.

#### Block at End of Limit

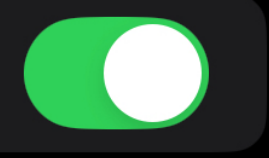

The app will be blocked when the limit expires. Adam will be able to ask for more time from a parent or guardian.

CATEGORIES, APPS, AND WEBSITES

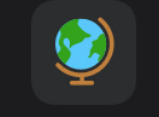

Education

### **Always Allowed Contacts**

- Go to Settings > Family > [child's name] > Screen Time > Always Allowed
- Parents and other emergency contacts should be added here
- The child will be able to contact these people regardless of downtime or app limits

#### 18:38

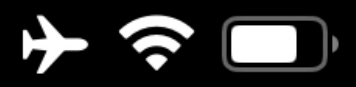

**<** Screen Time Always Allowed

ALLOWED CONTACTS Limit who Adam can communicate with during downtime. Limits apply to Phone, FaceTime, Messages, and iCloud contacts.

#### Contacts

#### Specific Contacts >

ALLOWED APPS Always allowed apps are available during downtime, or if you selected the "All Apps & Categories" app limit.

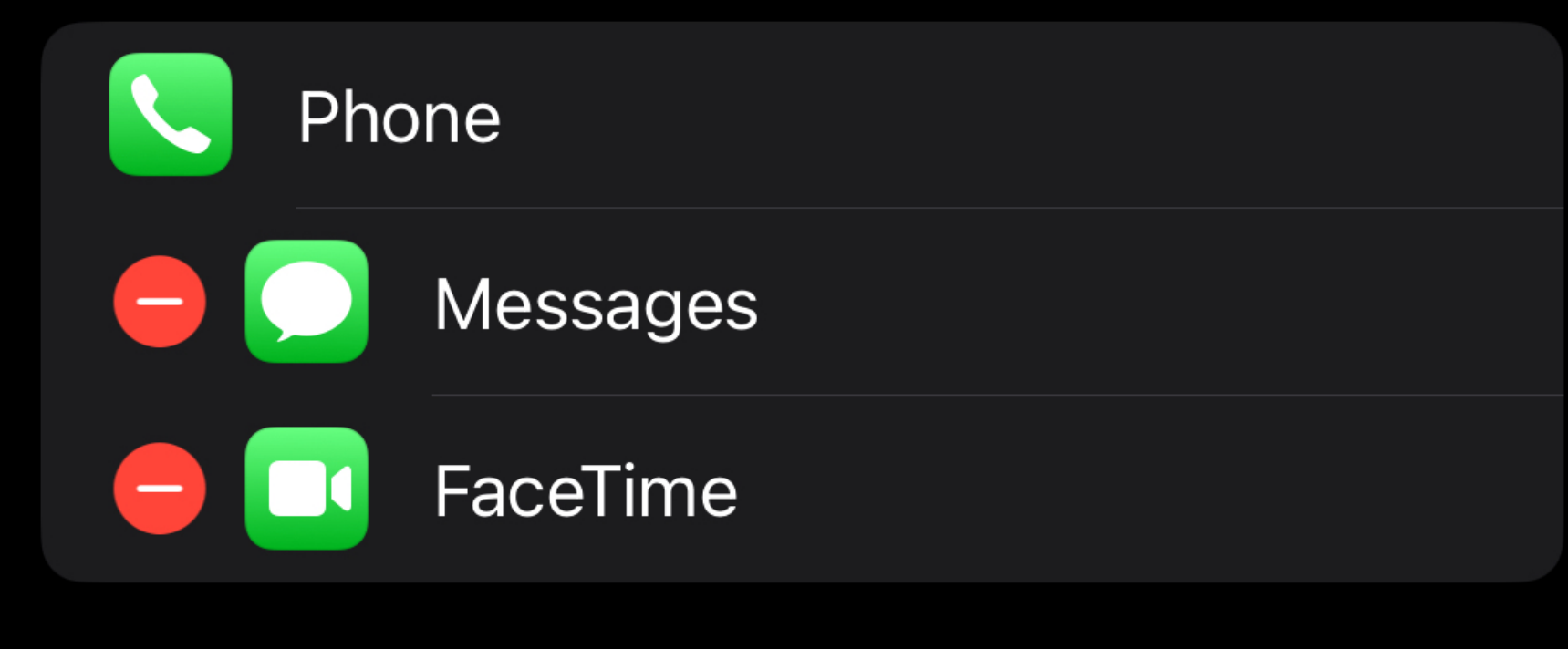

### Manage Contacts

- Go to Settings > Family > [child's name] > Screen Time > Communication Limits
- Only allow the child to communicate with Contacts
- Enable the option to manage the child's Contacts
- Possibly disable Contact Editing

#### **<** Back Communication Limits

Limits apply to Phone, FaceTime, Messages, and iCloud contacts. Communication to known emergency numbers identified by Adam's carrier is always allowed.

ALLOWED COMMUNICATION

#### During Screen Time

Contacts Only

Limit who Adam can communicate with during allowed screen time.

#### **During Downtime**

Specific Contacts

Limit who Adam can communicate with during downtime.

Manage Adam's Contacts

Contacts

Allow Contact Editing

12 >

Changes to contact cards will only apply for Adam.

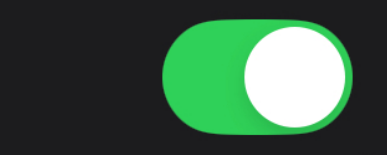

### **Prevent Passcode Changes**

- Go to Settings > Family > [child's name] > Screen Time > Content & Privacy Restrictions
- Set Passcode & Face ID to "Don't Allow"
- This ensures that the device is always accessible to you as the parent if needed

| App Store, Media, Web, & Gan | nes        | > |
|------------------------------|------------|---|
| Intelligence & Siri          |            | > |
| PRIVACY                      |            |   |
| Share My Location            | Allow      | > |
| ALLOW CHANGES TO:            |            |   |
| Passcode & Face ID D         | on't Allow | > |
| Accounts                     | Allow      | > |
| Cellular Data                | Allow      | > |
| Sneaker Volume I imit        | ۸۱۱۵۰۸۷    | > |

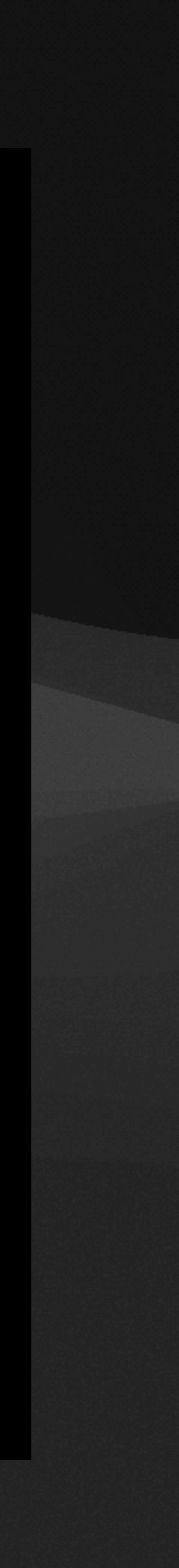

## Limit App Installs

- To block installs go to Settings > Family > [child's name] > Screen Time > Content & Privacy Restrictions > iTunes & App Store Purchases
- For reviewed installs go to Settings > Family > [child's name] > Ask to Buy **〈** Adam

#### **Require Purchase Approval**

This will require Adam to get a parent or guardian's approval for any downloads or purchases from the App Store, iTunes Store, or Apple Books.

**K** Back iTunes & App Store Purchases

#### STORE PURCHASES & REDOWNLOADS

| Installing Apps  | Don't Allow | > |
|------------------|-------------|---|
| Deleting Apps    | Don't Allow | > |
| In-app Purchases | Don't Allow | > |

**REQUIRE PASSWORD** 

**Always Require** 

#### Don't Require

Require a password for additional purchases after making a purchase from the iTunes, Book, or App Store.

#### Ask To Buy

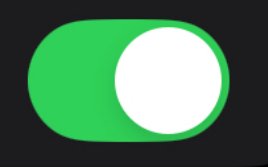

 $\checkmark$ 

# Request Approvals

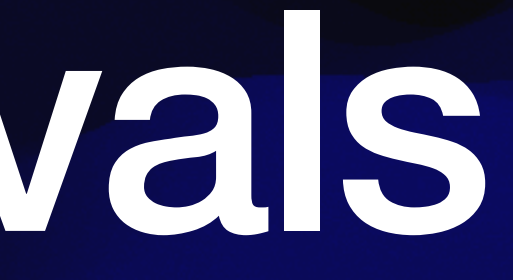

### How it Works When time limits are reached or a new app install is being attempted, the child can send a request to the parent

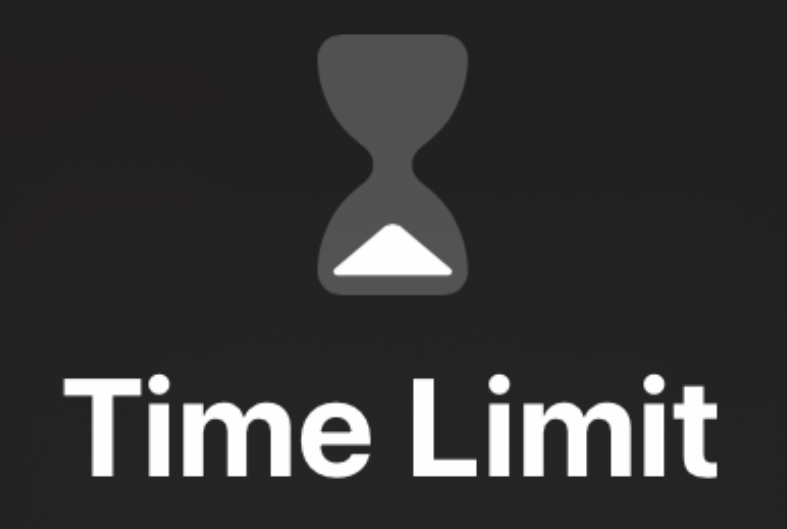

You've reached your limit on Shopify Inbox.

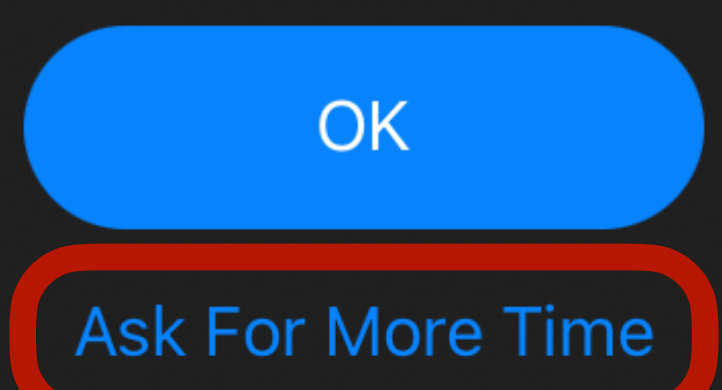

### New Request

- Send Request sends a notification to each of the parents devices where they can action the request
- If the parent has the device the passcode can be entered and action taken immediately

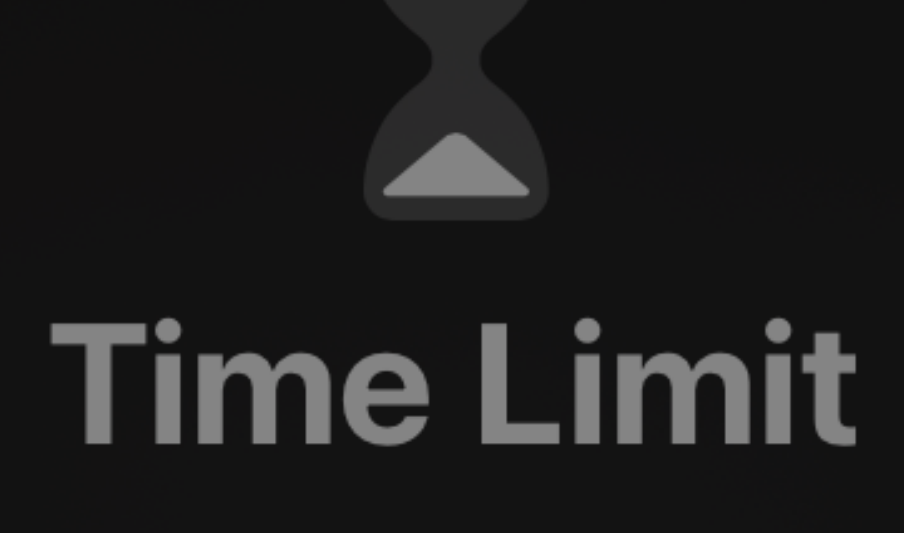

You've reached your limit on Shopify Inbox.

One More Minute

Send Request

**Enter Screen Time Passcode** 

Cancel

### Push Notification

 Parents Receive a Screen Time Request on their devices, they can simply tap on it

#### 18:57

#### 

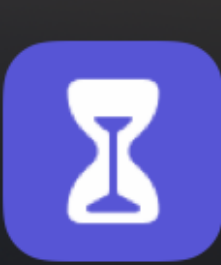

TIME SENSITIVE Screen Time Request Adam requested more screen time for "Bible Study".

now

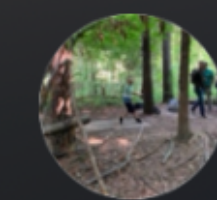

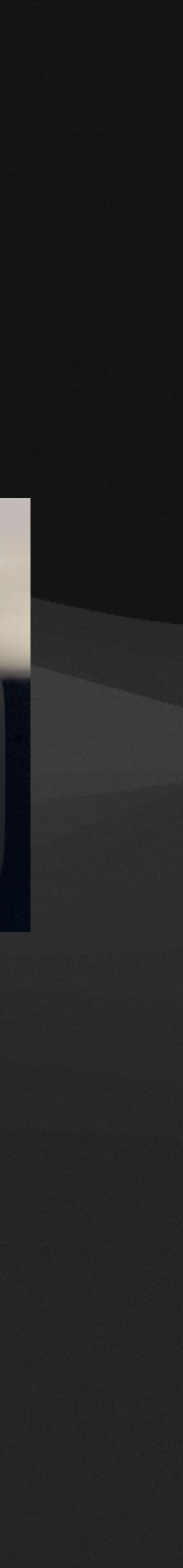

## Approval

 Simple actions ranging from Don't Approve to approving for the remainder of the day

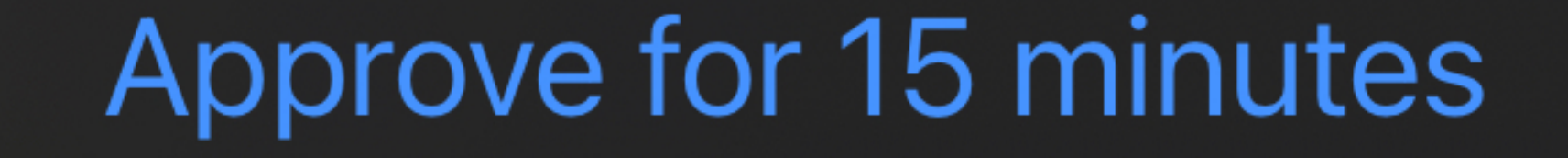

### Approve for an hour

### Approve all day

Don't Approve

### Cancel

Choose apps to allow at all times

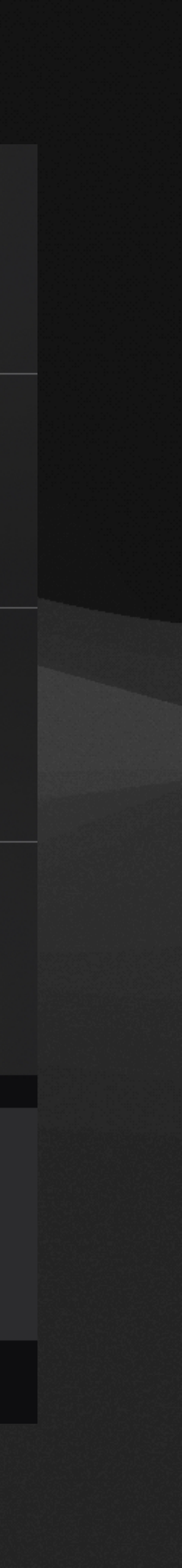

## Web Site Limits

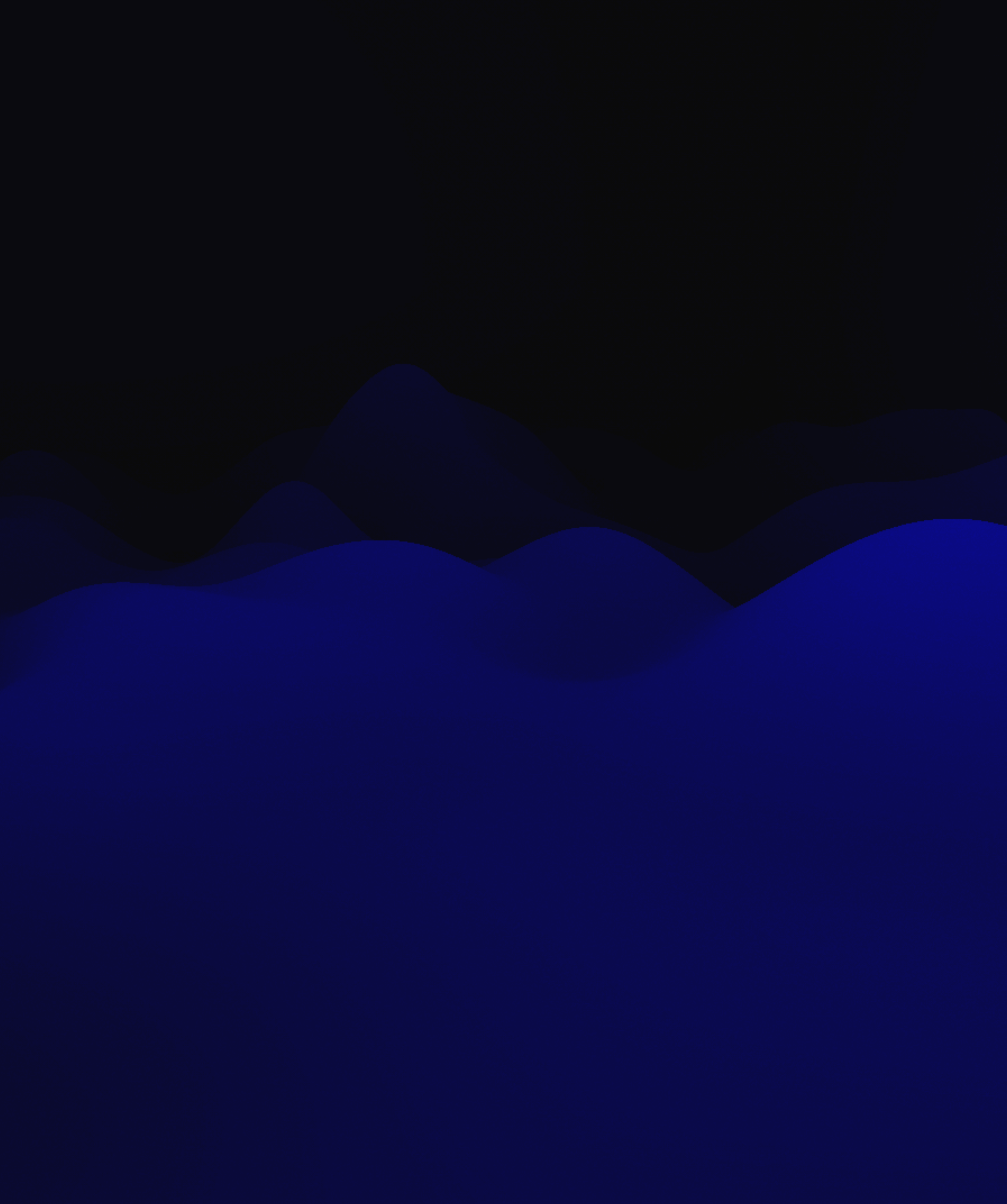

### Web Content

- Go to Settings > Family > [child's name] > Screen Time > Content & Privacy Restrictions > App Store, Media, Web & Games > Web Content
- Set to: Only Approved Websites
- Add any web sites that you'd like the child to access

|  | Back              | Web Content              |              |
|--|-------------------|--------------------------|--------------|
|  | WEB CONTENT       |                          |              |
|  | Unrestricted      |                          |              |
|  | Limit Adult We    | ebsites                  |              |
|  | Only Approved     | d Websites               | $\checkmark$ |
|  | Allow access only | to the websites below.   |              |
|  | ONLY ALLOW TH     | ESE APPROVED WEBSITES:   |              |
|  | Duolingo          |                          |              |
|  | Hooda Math        |                          |              |
|  | HowStuffWorl      | <s< th=""><th></th></s<> |              |
|  | Khan Academ       | У                        |              |
|  | Typing Club       |                          |              |
|  | Add Website       |                          |              |
|  |                   |                          |              |

### Handling Blocked Sites

 When accessing a blocked web site that is desired to be allowed, tab on "Allow Website" You cannot browse this page at "printables.com" because it is restricted.

Allow Website

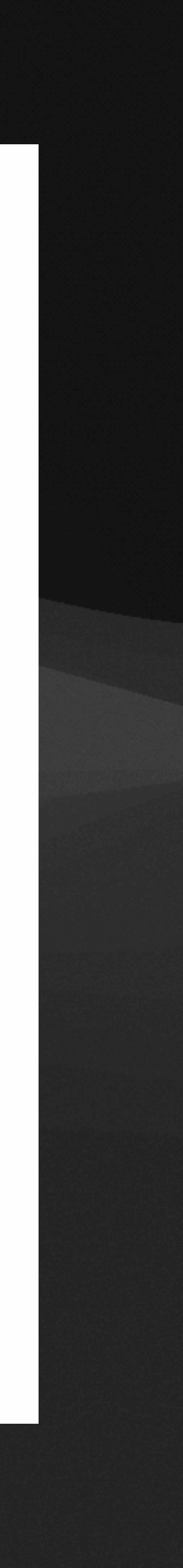

## Allow Site

- There is unfortunately no remote request method like there is for time limits and apps
- When you enter in the Screen Time passcode, it also adds the web site to the list of approved sites for this child

### Enter Screen Time Passcode

### $\bigcirc \bigcirc \bigcirc \bigcirc$

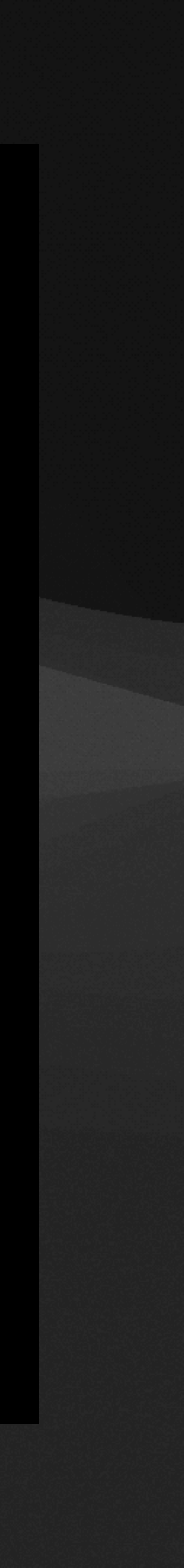

# Limitations - Limited content filtering

- Requires Apple devices
- No screen monitoring

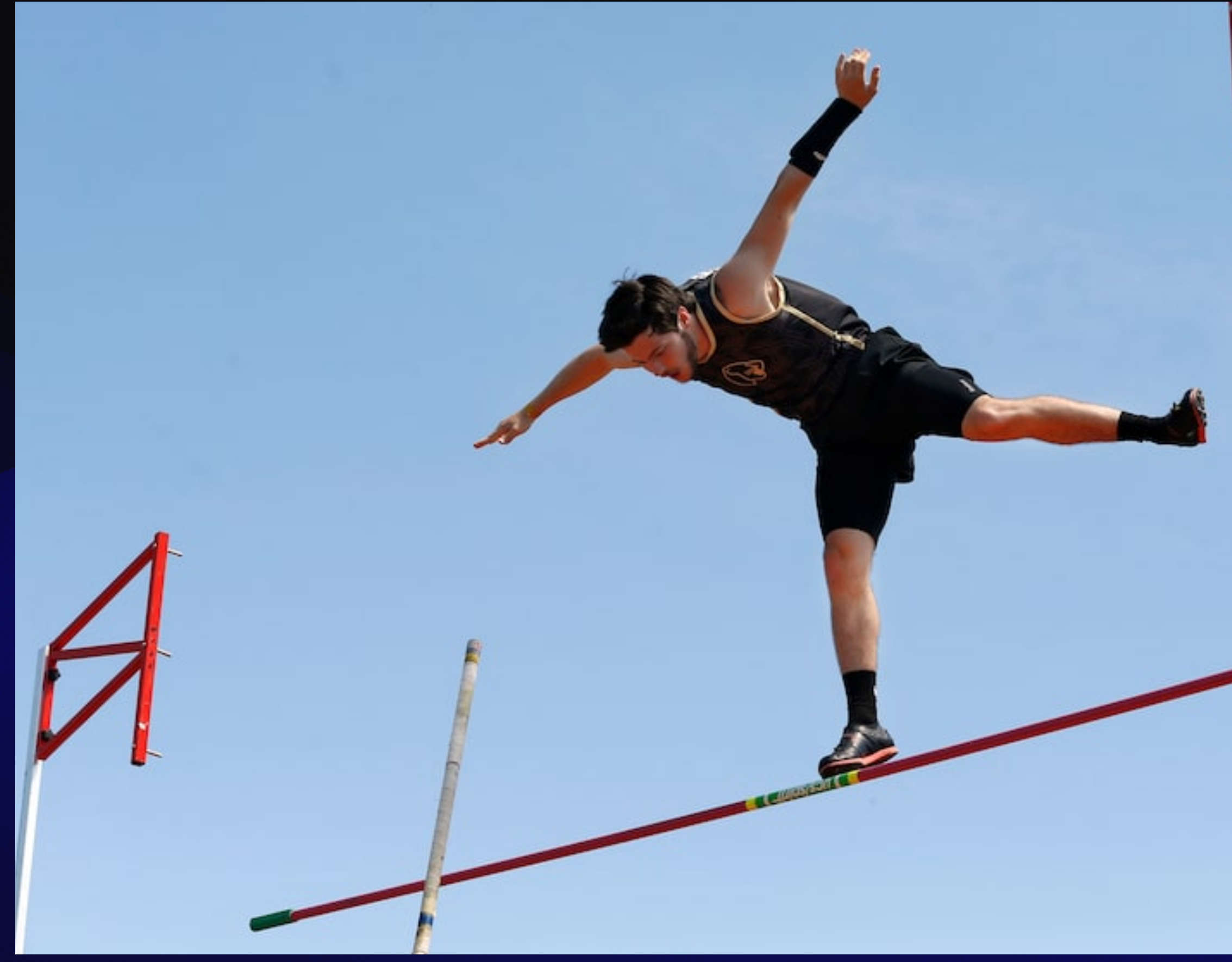

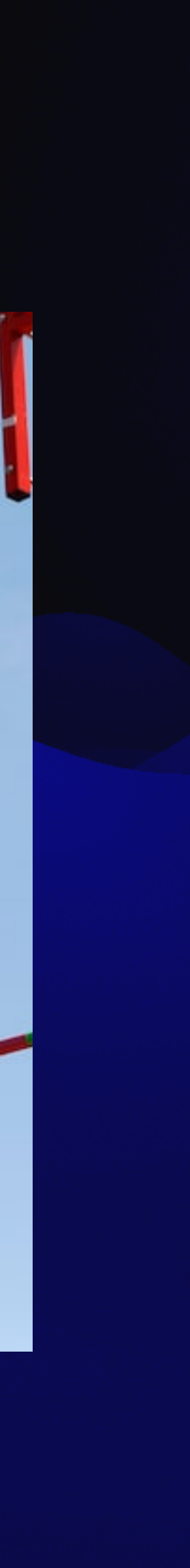

## Thank you //screensmart.family

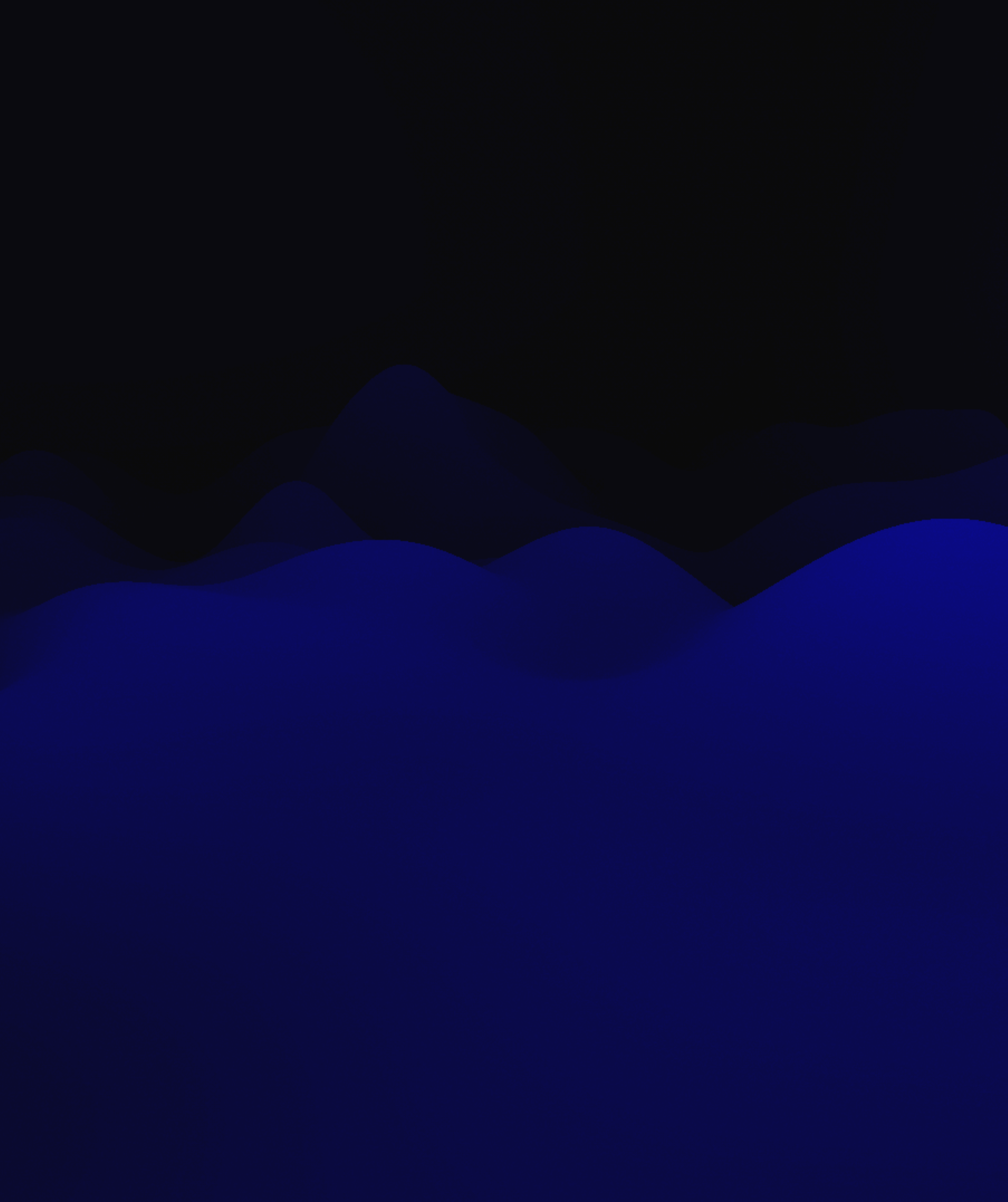